| 致    | EPSON 愛用者      |
|------|----------------|
| 文件來源 | EPSON 客服中心     |
| 主題敘述 | 如何在電腦上設定自動雙面列印 |
| 適用機型 | L6190          |

內容說明:如何設定雙面列印

<步驟一>

開啟「裝置和印表機」視窗。

- Windows 10
   在工作列上的搜尋方塊中,輸入「控制台」,然後選取 [控制台] > [硬體和音效]
   > [裝置和印表機]。
- Windows 8.1/Windows 8
   [桌面] > [設定] > [控制台] > [硬體和音效] 或 [硬體] > [裝置和印表機]。
- Windows 7 按下開始 > [控制台] > [硬體和音效] (或[硬體]) > [裝置和印表機]。

(以下的視窗畫面是以 Windows 10 作為示範)

| 全部 應用程式 文件 網頁 更多 ▼ | ₽ …                    |  |  |
|--------------------|------------------------|--|--|
| 最佳比對               |                        |  |  |
| <b>控制台</b><br>應用程式 |                        |  |  |
| 搜尋網路               | 控制台                    |  |  |
| 夕 控制台 - 查看網頁結果 →   | 應用程式                   |  |  |
| 文件 - 這部電腦 (1+)     |                        |  |  |
|                    | □ 開設                   |  |  |
|                    | $\sim$                 |  |  |
|                    | Recent                 |  |  |
|                    | 🧧 裝置和印表機               |  |  |
|                    | ■ 檢視裝置和印表機             |  |  |
|                    | ≤ 允許的應用程式              |  |  |
|                    | ■ 新增裝置                 |  |  |
|                    | ■ 認證管理員                |  |  |
|                    | 💷 允許應用程式通過 Windows 防火牆 |  |  |
|                    | ■ 檢閱您的電腦狀態             |  |  |
|                    | ■ 疑難排解                 |  |  |
| ▶ 控制台              |                        |  |  |
|                    |                        |  |  |

<步驟二>

至控制台 > 選擇 L6190 圖示按滑鼠右鍵,選擇「列印喜好設定」。

|                    | · · · - · |
|--------------------|-----------|
| EPSON L6190 Series | 5         |
| 開啟(O)              | 2         |
| 在新視窗開啟(E)          |           |
| 查看列印工作(E)          |           |
| 設定成預設的印表機(A)       |           |
| 列印喜好設定(G)          | es        |
| 印表機內容(P)           | es        |
| 建立捷徑(S)            | Series    |
| ♥ 移除裝置(V)          | 5eries    |
| 疑難排解(T)            | _         |
| 內容(R)              | s         |

<步驟三>

在雙面列印選單中有關閉、自動(長邊裝訂)、自動(短邊裝訂)、手動(長邊裝訂)、 手動(短邊裝訂)等五種裝訂選項,請依照文件的版面選擇適合的選項,然後按下 「確定」。

註:若勾選「無邊」模式,或紙張種類不是使用普通紙時,無法同時使用自動雙面列印功能。

| ➡ EPSON L6190 Series 列印喜好設定                                         |                 |                                                      |        |  |  |
|---------------------------------------------------------------------|-----------------|------------------------------------------------------|--------|--|--|
| 主選單 更多選項 維護                                                         |                 |                                                      |        |  |  |
| 列印預設值                                                               |                 |                                                      |        |  |  |
| 新增/移除預設值                                                            | 文件大小            | A4 210 x 297 mm                                      | $\sim$ |  |  |
| <ul> <li>割 文件 -快速</li> <li>割 文件 -標準品質</li> <li>⇒ ☆ 供 声早期</li> </ul> | 列印方向            | <ul> <li>□ 無邊</li> <li>⑥ 直印</li> <li>○ 橫印</li> </ul> |        |  |  |
| <ul> <li>■ 文件 - 高品員</li> <li> <ul> <li></li></ul></li></ul>         | 紙張種類            | 普通紙                                                  | $\sim$ |  |  |
| □□ 文件 -雙面二合一                                                        | 品質選項<br>色彩      | /標準<br>●彩色  ○灰階                                      | ~      |  |  |
|                                                                     | 雙面列印            | 關閉                                                   | ~      |  |  |
|                                                                     | 版面配置            | 首動(長邊裝訂)<br>自動(授優裝訂)<br>手動(授邊裝訂)<br>手動(短邊裝訂)         |        |  |  |
|                                                                     | 份數 1            | ● 図 逐份列印                                             | _      |  |  |
|                                                                     | -<br>           |                                                      | _      |  |  |
| 顯示設定                                                                | 厨目(天式)<br>□列印預視 | [66][7]                                              | ~      |  |  |
| 預設值 墨水存量                                                            | 山工作配置Lite       | ê                                                    |        |  |  |
|                                                                     | 確定              | 取消 套用(A) 說明                                          | 3      |  |  |